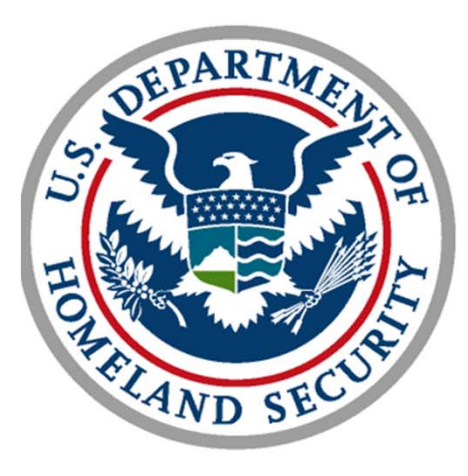

### **U.S.** Customs and **Border Protection**

#### I-94 Automation

#### March 2013

DEPARTMENT OF HOMELAND SECURITY

Welcome to the United States

OMB No 1651-0111

#### 000000000 00

. . . . . . . . . . . . . I-94 Arrival/Departure Record - Instruction

ast be completed by all persons except U.S.Citizens, returning residen with immigrant visas, and Canadian Citizens visiting or in transit. Type or print legibly with pen in ALL CAPITAL LETTERS. Use English. Do not with on the back of this form

This form is in two parts. Please complete both the Arrival Record (Items 1 throug 13) and the Departure Record (Items 14 through 17).

When all items are completed, present this form to the CBP Officer m 7 - 1f you are entering the United States by land, enter LAND in this space. ou are entering the United States by ship, enter SEA in this space. CBP Form 1-94 (1054)

OMB No. 1651-0111 nion Number

000000000 00

#### Arrival Record

| 1. Far | mily   | Nam   | e .          | _      |        |       |       |     |      |     |        |      |        |      |       |        |       |      |    |
|--------|--------|-------|--------------|--------|--------|-------|-------|-----|------|-----|--------|------|--------|------|-------|--------|-------|------|----|
| 1      | 1      | 1     | 1            | 1      | 1      | 1     | 1     | 1   | 1    | 1   | 1      | 1    | 1      | 1    | 1     | 1      | 1     | 1    |    |
| 2. Fie | st (O  | ives) | Nat          | не     |        | -     | 1     | -   | -    | -   | -      |      | 3.     | Birt | th De | ste (I | Neys? | don  | n) |
| 1      | 1      | 1     | 1            | 1      | 1      | 1     | 1     | 1   | 1    | 1   | 1      | 1    | 1      | 1    | 1     | 1      | 1     | 1    |    |
| 4. Co  | rantry | of    | <b>itize</b> | nship  | •      | -     | -     |     |      | -   |        |      | 5.     | Sex  | (M    | úe or  | Fee   | ule) |    |
| 1      | 1      | 1     | 1            | 1      | 1      | 1     | 1     | 1   | 1    | 1   | 1      | 1    |        | 1    | 1     | 1      | 1     | 1    |    |
| 6. Pa  | aspor  | t Nu  | mber         |        | -      |       |       | -   | -    | -   |        | 7.   | Airti  | ie a | nd F  | light  | Nun   | aber |    |
| 1      | 1      | 1     | 1            | 1      | I.     | T     | 1     | T   | 1    | 1   | 1      |      | 1      | L    | 1     | 1      | 1     | 1    |    |
| 8. Co  | mentry | Wh    | ere 't       | for l  | ive    |       |       |     |      | 1   | 9. Cit | y Wh | ere Ye | De E | loard | led    |       |      |    |
| 1      | 1      | 1     | 1            | 1      | 1      | 1     | 1     | 1   | 1    |     | 1      | 1    | 1      | 1    | 1     | 1      | 1     | 1    |    |
| 10, C  | ity V  | /here | v Via        | a wa   | s loss | ed    |       |     |      |     |        |      | 11.    | Dat  | e Iss | ued (  | Day   | 'Mo/ | Y  |
| 1      | 1      |       |              |        |        | 1     | 1     | 1   | 1    | 1   | 1      | 1    | 1      | í.   | 1     | 1      | 1     | 1    |    |
| 12. 4  | ddre   | ss W  | hile i       | in the | Uni    | ted S | tates | (Nu | mber | and | Stree  | 0    |        |      | _     |        |       |      |    |
| 1      | 1      | 1     | 1            | 1      | 1      | 1     | 1     | 1   | 1    | 1   | 1      | 1    | 1      | 1    | 1     | 1      | 1     | 1    |    |
| 13. C  | ity at | ad Si | ate          | -      | -      | -     | -     | -   | -    |     |        | _    | _      | _    | -     |        | -     | -    |    |
| 1      | 1      | 1     | 1            |        | 1      | 1     | 1     | T   | 1    | 1   | 1      | 1    | 1      | 1    | 1     | 1      | 1     | 1    | _  |
|        | _      | _     | -            | _      | -      | -     | _     | _   | _    | _   | _      | _    | -      | CB   | P Er  | con 5  | .94 / | 100  | 45 |

000000000 00

I-94 Departure Record

#### 14, Family Name

| 1     | 1       | 1     | 1     | 1    | 1  | 1 | 1 | i. | 1 | 1 | 1 | 1 | 1 | 1     | 1     | 1     | 1   | 1    | 1   |
|-------|---------|-------|-------|------|----|---|---|----|---|---|---|---|---|-------|-------|-------|-----|------|-----|
| 15. P | irst () | Oiver | a) Na | mi   | _  | - | - | -  | - | - | - |   | 1 | 6. Bi | rth L | ate ( | Day | Ma/1 | (1) |
| 1     | 1       | 1     | 1     | 1    | 1  | 1 | 1 | 1  | 1 | 1 | 1 | 1 |   | 1     | 1     | 1     | 1   | 1    | 1   |
| 17, C | ount    | ry of | Citiz | ensh | ip |   |   |    |   |   |   |   |   |       |       |       |     |      |     |
|       | 1       | 1     | 1     | 1    | 1  | 1 | 1 | 1  | 1 | 1 | 1 | 1 | 1 | 1     | 1     | 1     | 1   | 1    | _   |

See Other Side

STAPLE HERE

OMB No. 1651-011

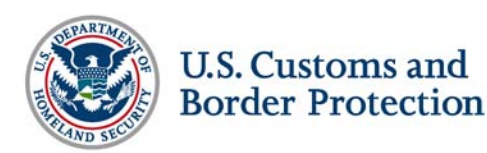

#### I-94 Automation Overview

- CBP is undergoing efforts to streamline the inspection process, increase officer efficiency and reduce operating costs in order to provide better services and a more welcoming environment for visitors coming to the United States. One effort is the automation of Form I-94 in the air and sea environments.
- Regulations require a paper form to be provided to travelers arriving via air and sea. The paper form is processed at the ports of entry, collected and then shipped to London, KY for manual data entry.
- CBP currently obtains all the data elements found on the paper Form I-94 through CBP and other law enforcement data bases.
- On March 27, 2013, CBP published an Interim Final Rule (IFR) in the Federal Register. The IFR expands the definition of Form I-94 to include electronic means, allowing CBP to create an electronic admission record.
- The IFR also adds the CBP admission stamp to the list of alien registration forms found in 8 CFR 264.1.

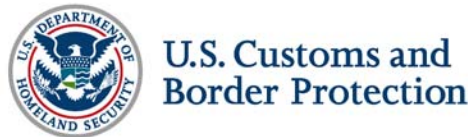

## **Operational Overview**

- The IFR becomes effective 30 days after publication. CBP will begin implementation of automation across the ports of entry on April 30, 2013.
- Once automation is implemented, travelers arriving in the air and sea environments will no longer be provided a paper form I-94. Instead, an electronic admission record will be created.
- All travelers requiring an I-94, will be provided a properly annotated admission stamp in their travel document.
- CBP recognized that Form I-94 is widely used by DHS components and external stakeholders. To address this need, CBP established an I-94 website, wherein a traveler can access their admission number.

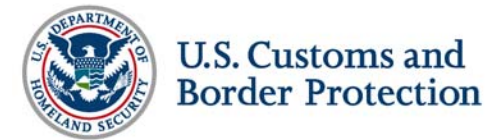

#### Implementation Schedule

 Implementation will begin on April 30, 2013 at five pilot ports of entry and will continue to the remaining ports of entry over a total of four weeks.

| Week 1 (4/30)                         | Charlotte Douglas International Airport, Orlando International Airport, La Vegas Airport, Chicago O'Hare and Miami International Airport                                                                             | lS |
|---------------------------------------|----------------------------------------------------------------------------------------------------|----|
| Week 2 (5/7)                          | <ul> <li>Major Air and Sea Ports within the following field offices: New York,<br/>Boston, Buffalo, Baltimore, Detroit, Atlanta, Tampa, Puerto Rico, Miami,<br/>Chicago, New Orleans and Houston</li> </ul>          |    |
| Week 3 (5/14)                         | • Major Air and Sea ports within the following field offices: Pre-Clearance,<br>San Francisco (includes Hawaii and Guam), Tucson, El Paso, Seattle,<br>Portland (includes Alaska), Los Angeles, San Diego and Laredo |    |
| Week 4 (5/21)                         | • All remaining airports and seaports                                                                                                    |    |
| U.S. Customs and<br>Border Protection |                                                                                                    | 4  |

### I-94 Web Application Overview

- The I-94 Web Application has been designed to provide travelers with the I-94 number that is assigned by Customs and Border Protection (CBP) upon entrance to the United States.
- Travelers can access the I-94 Web Application at <u>www.CBP.gov/I94</u> using an Internet-enabled device.
- Help is integrated into the interface using calendars, drop down boxes, and roll-over text.

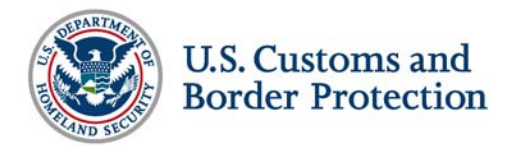

## **Entering Information**

- Information should be entered as it appears on the visa. If the visa is not accessible, use the information as it appears on the biographic page of the passport used to enter the United States. The following information is required to retrieve an Admission (I-94) number:
  - Family Name
  - First (Given) Name
  - Birth Date
  - Passport Number
  - Country of Issuance
  - Date of Entry
  - Class of Admission

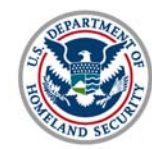

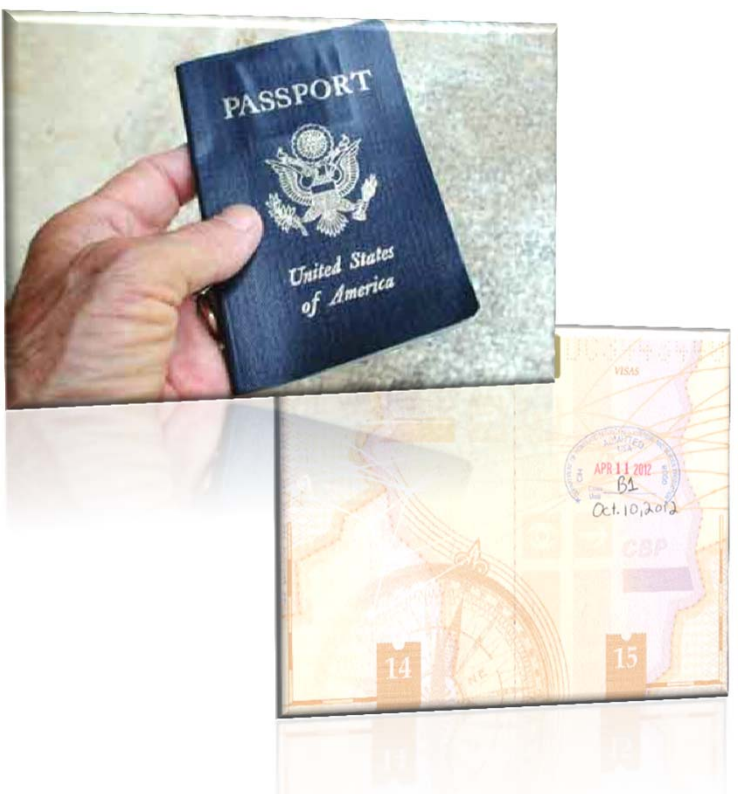

#### Get I-94 Number (1 of 3)

|                                                                                                    | ustoms and I                                                                                                    | Border Protectio                                                                                                    | n * * *                                                                                                    |
|----------------------------------------------------------------------------------------------------|----------------------------------------------------------------------------------------------------|----------------------------------------------------------------------------------------------------|----------------------------------------------------------------------------------------------------|
| ND SPC                                                                                                   |                                                                                                    |                                                                                                    |                                                                                                    |
| Get L94 Number                                                                                           | 1.94 FAQ                                                                                                    | 1                                                                                                    | OMB No. 1651-0<br>Expiration Date: 04/30/2                                                                                                    |
|                                                                                                    |                                                                                                    |                                                                                                    |                                                                                                    |
| Admission (I-94)                                                                                         | Number Retrieval                                                                                                    |                                                                                                    |                                                                                                    |
| Get I-94 Number                                                                                          |                                                                                                    |                                                                                                    |                                                                                                    |
| The following informa<br>you do not have a vis<br>States.                                                | ation is required to retrieve<br>a, use the information as                                                                 | your Admission (I-94) number. Er<br>t appears on the biographic page                                                            | ter the information as it appears on your visa<br>of the passport you used to enter the United                                                                   |
| *See our Privacy Policy                                                                                  | regarding our request for yo                                                                                               | ur personal information.                                                                                                    |                                                                                                    |
| Family Name: 🕨                                                                                           |                                                                                                    |                                                                                                    |                                                                                                    |
| First (Given) Name:                                                                                      |                                                                                                    |                                                                                                    |                                                                                                    |
| Birth Date (MM/DD/Y                                                                                      | YYY): ►                                                                                                    |                                                                                                    | select                                                                                                    |
| Passport Number: 🕨                                                                                       |                                                                                                    |                                                                                                    |                                                                                                    |
| Country of Issuance                                                                                      | : ►                                                                                                    | -                                                                                                    | -                                                                                                    |
| Date of Entry (MM/DE                                                                                     | איזאיז): ►                                                                                                    |                                                                                                    | select                                                                                                    |
| Class of Admission:                                                                                      | •                                                                                                    | - •                                                                                                    |                                                                                                    |
|                                                                                                    |                                                                                                    | Submit                                                                                                    |                                                                                                    |
| Note: For security re                                                                                    | easons, we recommend that                                                                                                  | you close your browser after you have                                                                                           | finished retrieving your I-94 number.                                                                                                    |
| An agency may not con<br>current valid OMB contr<br>4 minutes. If you have a<br>and Rulinos. 90 K Street | iduct or sponsor an informati<br>ol number. The control numb<br>iny comments regarding the I<br>t. NE. Washington DC 20229 | on collection and a person is not require<br>er for this collection is 1651-0111. The<br>urden estimate you can write to U.S. C | ed to respond to this information unless it displays<br>estimated average time to complete this application<br>ustoms and Border Protection, Office of Regulatio |

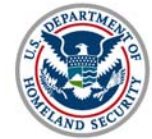

#### Get I-94 Number (2 of 3)

|                                                                              |                                           |                                                                        | OMB No. 165                                                                                  |
|------------------------------------------------------------------------------|-------------------------------------------|------------------------------------------------------------------------|----------------------------------------------------------------------------------------------|
| t I-94 Number                                                                | I-94 FAQ                                  |                                                                        | Expiration Date: 04/3                                                                        |
| Admission (I-94) Numbe                                                       | r Retrieval                               |                                                                        |                                                                                              |
| Get I-94 Number                                                              |                                           |                                                                        |                                                                                              |
| The following information is re<br>you do not have a visa, use th<br>States. | equired to retrieve<br>e information as i | e your Admission (I-94) number. E<br>it appears on the biographic page | nter the information as it appears on your vi<br>of the passport you used to enter the Unite |
| *See our Privacy Policy regarding                                            | our request for you                       | ur personal information.                                               |                                                                                              |
| Family Name: ►                                                               |                                           | Testing                                                                |                                                                                              |
| First (Given) Name: 🕨                                                        |                                           | Monday                                                                 |                                                                                              |
| Birth Date (MM/DD/YYYY): ►                                                   |                                           | 05/06/1985                                                             | select                                                                                       |
| Passport Number: 🕨                                                           |                                           | 123000456                                                              |                                                                                              |
| Country of Issuance:                                                         |                                           | Mexico                                                                 | *                                                                                            |
| Date of Entry (MM/DD/YYYY):                                                  | •                                         | 03/13/2013                                                             | select                                                                                       |
| Class of Admission: 🕨                                                        |                                           | B1 ▼                                                                   |                                                                                              |
|                                                                              |                                           |                                                                        |                                                                                              |

4 minutes. If you have any comments regarding the burden estimate you can write to U.S. Customs and Border Protection, Office of Regulations

STARTMONT SECOND

U.S. Customs and Border Protection

and Rulings, 90 K Street, NE, Washington DC 20229.

#### Get I-94 Number (3 of 3)

| D M                           |                   |                                          |
|-------------------------------|-------------------|------------------------------------------|
| et I-94 Number I-94 I         | AQ                | OMB No. 1651-<br>Expiration Date: 04/30/ |
| Admission (I-94) Number Re    | etrieval          |                                          |
| Admission (I-94) Record Nu    | mber: 69001333663 | Print                                    |
| Admit Until Date (MM/DD/Y)    | YYY): 08/24/2013  |                                          |
| Details provided on Admission | n (I-94) form:    |                                          |
| Family Name:                  | Testing           |                                          |
| First (Given) Name:           | Monday            |                                          |
| Birth Date (MM/DD/YYYY):      | 05/06/1985        |                                          |
| Passport Number:              | 123000456         |                                          |
| Passport Country of Issuance  | : Mexico          |                                          |
| Date of Entry (MM/DD/YYYY):   | 03/13/2013        |                                          |
| Class of Admission:           | B1                |                                          |

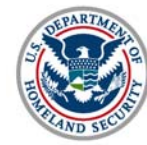

### Tips on Entering Information (1 of 2)

- **Family Name** Enter the family name as it appears on the visa under the Family Name or Surname field. If there is not a visa in the passport, use the surname on the biographic page of the passport used to enter the United States.
- First (Given) Name Enter the first (given) name as it appears on the visa under the First or Given Name field. If the visa is not available, use the first (given) name as it appears on the biographic page of the passport used to enter the United States. Do not include middle names, nicknames, or titles.
- Passport Number Enter the passport number as it appears on the passport biographic page. The passport number may contain numbers and/or letters. Be sure to distinguish between the two. Some commonly confused characters are the number zero (0) and letter 'O' and the number one (1), and the letter 'I'.

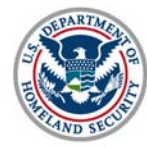

### Tips on Entering Information (2 of 2)

- Country of Issuance Passport country of issuance is your country of citizenship as it appears on your passport. The country of citizenship on your passport is the passport issuing authority, regardless of the country the passport was physically obtained in.
   Birth Date Enter the birth date in the MM/DD/YYYY format or use the calendar option to select the date.
- Date of Entry The date of entry refers to the date you entered the United States. This date can be found on the admission stamp located on your passport.
- Class of Admission Your class of admission can be found on the admission stamp in your passport. Class of Admission is typically two to three characters which may contain number or letters.

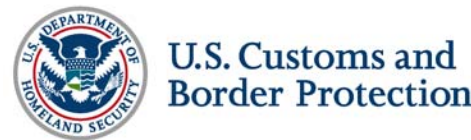

# Additional Help

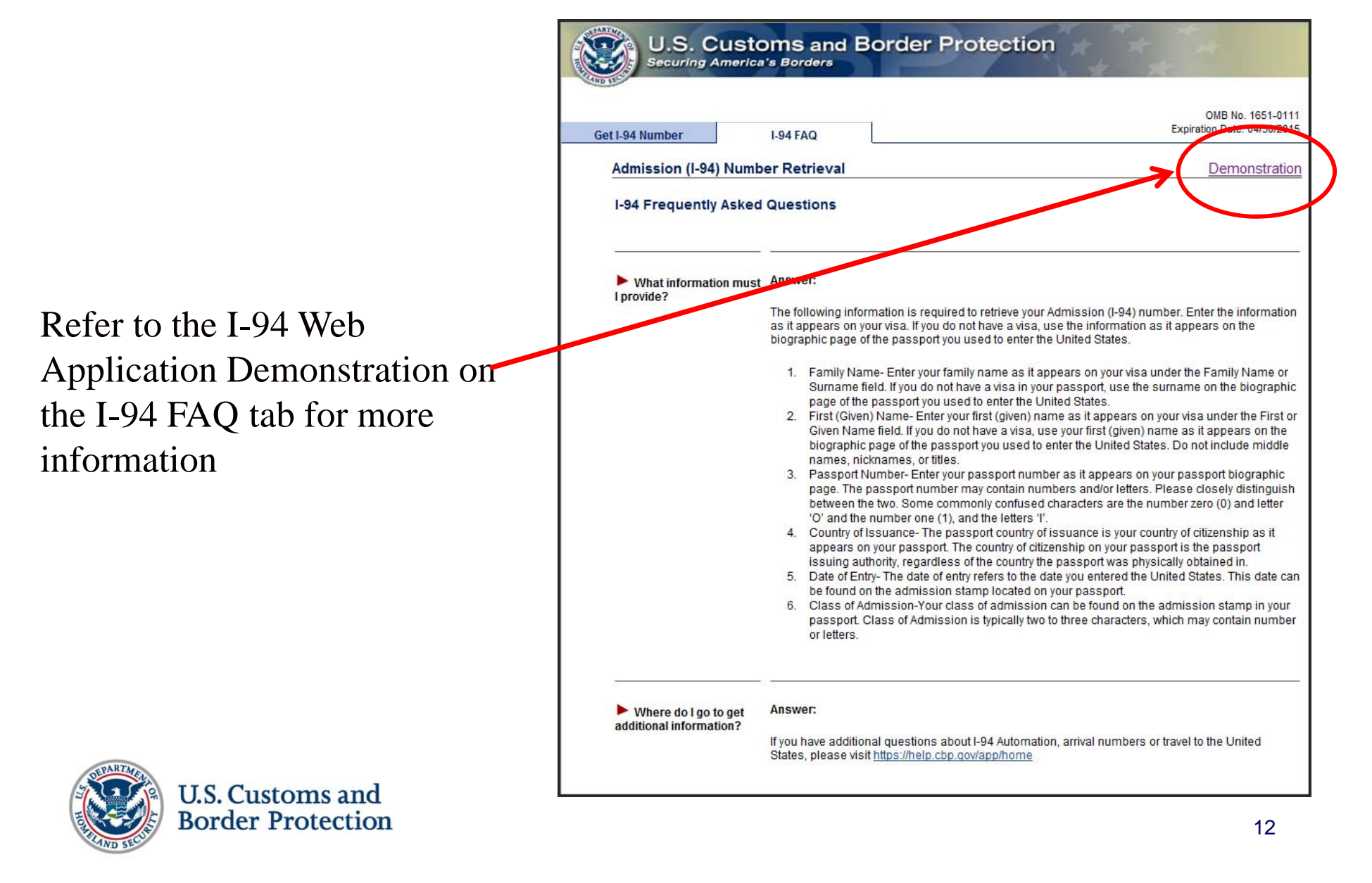

#### Resources

- For additional or unanswered questions
  - Please contact the CBP Help Desk: <u>https://help.cbp.gov</u>
  - Please visit the CBP site: <u>www.cbp.gov/xp/cgov/travel/</u>
- A recording of this webinar is available:
  - <u>http://studyinthestates.dhs.gov/webinars</u>
- To learn about future inter-Department webinars on *Study in the States*:
  - Follow us on Twitter (@StudyinStates)
  - Like us on Facebook (Facebook.com/StudyintheStates)

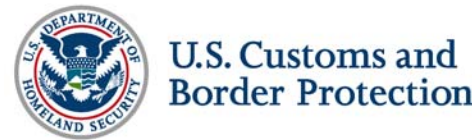